# PERSEUS ソフトウェア V4.1A リリースノート

(c) 2007-2013 Microtelecom s.r.l. - Pavia di Udine, Italy 2013年6月4日

ご案内:この文書は、"PERSEUS SOFTWARE V4.1A RELEASE NOTES"の日本語訳です。 一部の用語の統 ーや補足を加えた部分があります。 この日本語訳においては、記載された情報の内容が正確であることに努め ていますが、これを保証するものではありません。 ありのままの内容を理解する必要がある場合は、原文をお 読みください。

マイクロテレコム S.R.L. 総代理店 株式会社エーオーアール www.aorja.com

## ■ 外付けのダウン・コンバータ・ソフトウェア・プラグインをお使いの方へ重要なお知らせ

もし、ペルセウス用の外付けのダウン・コンバーターのライセンスを購入されていた場合は、以前のソフトウェア バー ジョンのフォルダーから 4.0c をインストールしたフォルダーに「 perseuslf.dat 」ファイルをコピーしてください。

<mark>4.1a パッケージに含まれている「 perseuslf.dat 」ファイルに、購入された際に</mark> 電子メールで受け取った(同じファイル名の)コピーを上書きする必要があります。

## ■ メモリバンクのファイルをバックアップコピーしてください。

メモリバンクは、実行されるソフトウェアと同じディレクトリ内に 「 membankx.dat 」 ( x は1,2,…,6 ) という ファイル名で保存されます。 ペルセウス ソフトウェアを起動した時に、フォルダー内にユーザーのメモリバンクの ファイルがない場合は、内容がブランクのユーザー メモリバンク ファイルを生成します。

# フォルダー内にある、以前のバージョンのソフトウェアによって作成されたメモリバンク ファイル「 membankx.dat 」をバックアップコピーして、新しいバージョンの ソフトウェアをインストールしたフォルダー内にコピーしてください。

この手順によって、新しいペルセウス ソフトウェアで、以前のバージョンで登録したメモリバンクを使えるようになり ます。

## 【4.1 a バージョンの特徴】

## <クライアント、サーバー>

このバージョンは、サーバーおよびクライアントアプリケーションの両方ともUSB3.0ポートサポートのためにリリースされました。

# PERSEUS ソフトウェア V4.0C リリースノート

(c) 2007-2013 Microtelecom s.r.l. - Pavia di Udine, Italy 2013年2月12日

ご案内:この文書は、"PERSEUS SOFTWARE V4.0C RELEASE NOTES"の日本語訳です。 一部の用語の統 ーや補足を加えた部分があります。 この日本語訳においては、記載された情報の内容が正確であることに努め ていますが、これを保証するものではありません。 ありのままの内容を理解する必要がある場合は、原文をお 読みください。

マイクロテレコム S.R.L. 総代理店 株式会社エーオーアール www.aorja.com

## ■ 外付けのダウン・コンバータ・ソフトウェア・プラグインをお使いの方へ重要なお知らせ

もし、ペルセウス用の外付けのダウン・コンバーターのライセンスを購入されていた場合は、以前のソフトウェア バー ジョンのフォルダーから 4.0c をインストールしたフォルダーに「 perseuslf.dat 」ファイルをコピーしてください。

<mark>4.0c パッケージに含まれている「 perseuslf.dat 」ファイルに、購入された際に</mark> 電子メールで受け取った(同じファイル名の)コピーを上書きする必要があります。

## ■ メモリバンクのファイルをバックアップコピーしてください。

メモリバンクは、実行されるソフトウェアと同じディレクトリ内に 「 membankx.dat 」 ( x は1,2,…,6 ) という ファイル名で保存されます。 ペルセウス ソフトウェアを起動した時に、フォルダー内にユーザーのメモリバンクの ファイルがない場合は、内容がブランクのユーザー メモリバンク ファイルを生成します。

# フォルダー内にある、以前のバージョンのソフトウェアによって作成されたメモリバンク ファイル「 membankx.dat 」をバックアップコピーして、新しいバージョンの ソフトウェアをインストールしたフォルダー内にコピーしてください。

この手順によって、新しいペルセウス ソフトウェアで、以前のバージョンで登録したメモリバンクを使えるようになり ます。

### 【4.0 cバージョンの特徴】

**くクライアント>** 

# ■ オーディオ ディレイ設定機能

オーディオ ストリーム ディレイ設定機能は、リリース4.0cで追加された新しい機能であり、Settings ウ インドウで設定できます。 実際の信号復調は、ユーザーが選択可能なディレイ(遅延、1~30秒)の後に行 なわれます。 この機能は、先にスペクトル/ウォーターフォールで信号を見てから、実際の信号復調がはじ まる前に周波数を同調してお使いください。 このオプションは、短い通信を正確に受信したり、送信の開 始時点を逃さないように、使うことができます。 ペルセウス・ウインドウの 「Fn」 表示のボタンは、こ の機能を有効化するかどうかを切替えます。 この機能を有効にしたあとは、メインビューがリアルタイムに更新している間でも、セカンダリ(サブ)ス ペクトラム ウインドウの信号表示とオーディオ信号は、(バッファリングのために)設定した秒数にわた って現れないことが正常であることにご注意ください。 サーバー側がリリース1.0c以降でサポートされま す。

## ■ FMディエンファシス

FM復調器を使うときは、現在はデフォルトでFM ディエンファシスが有効になります。 ディエンファシス時定数(50-300µs)は、ソフトウェアのSettingsウインドウからユーザー設定可能です。

#### ■ ペルセウス サーバー ネットワーク

ペルセウス サーバー マップは、ペルセウス 実行モジュールには含まれなくなりました。 現在は、サーバ ー局の受信中やペルセウス クライアントの使用中にマップを開いたままにしておくことができます。 地図 表示は(サーバーの速度や接続可否による表示の切替には、マップ上で右クリックして)ユーザー設定がで きます。 お気に入りのサーバー局は、クリックできるアイコン/リンクとして保存できます。(お使いの ハードディスクにサーバー局を保存するには、マウスポインタをサーバー上に置いたときに表示される、ポ ップアップメニュー内の星のアイコンをクリックしてください)

この柔軟性を実現するために、もうひとつの実行プログラムmttps.exeの使用を必要としますので、初めて ペルセウスを起動するときに、これについてのユーザー承認と管理者特権を要します。

#### ■ マイナー バグ修正

サーバー接続中の潜在的な競合状態を修正しました。 ボタン表示文字フォントがユーザー環境によっては読みにくいことを修正しました。 リバースRTTYとCWはレジストリに保存され、起動時に呼び出されます。 記録ファイル再生の停止と再開後にノッチフィルタは有効な状態を保ちます。 オフラインのサーバーに接続しようとした場合の接続タイムアウト時間の初期値は、5秒になりました。 CI-Vを経て「Set Filter Bandwidth」コマンドで、負のオフセットの設定が可能になりました。

## **<サーバー>**

## ■ DNS情報の自動更新

ペルセウス・マップ上で、最新のアドレスが使われていることを、サーバーは定期的に確認します。(「List on the Perseus Directory」オプションが有効の場合のみ)

## ■ IPアドレス ブラックリストをサポート

バージョン1.0cより、ペルセウス サーバー ソフトウェアは、接続を許さないIPアドレスを指定するリスト が使えます。この機能は、「Server settings」ウインドウの「Access control」セクションで制御されま す。有効の場合にサーバー ソフトウェアは、その起動フォルダ内のblacklist.txtファイルを読み込みます。 blacklist.txtファイルはテキスト形式ファイルで、各行には、一つのIPアドレス(または上位桁が同じグル ープ)を書きます。 ワイルドカードは(xまたは\*の形式で)使えます。 記載の無い場合は自動的に付加さ れます。 どの行でも先頭に「#」を付加すればコメントにできます。(フィルタから除外されます) ユー ザー コメントは、IPアドレスの後に長さ100文字まで指定することができます。 いろいろな有効なパラメ ータを含むブラックリスト ファイルの例を以下に示します。 # IP Blacklist file
192.168.1.2 A local IP Address
#192.168.1.3 Commented – not filtered
192.\*.\*.\* All networks starting with 192 (192.0.0.0/8)
192\* Same effect as previous line
82.56.35.15 A public IP

(訳注:上のリストの日本語訳は次のとおりです。ブラックリスト ファイル内に日本語文字が使用できる かどうかは未確認です。)

# IP ブラックリスト ファイル
192.168.1.2 ローカル(LAN内の)IPアドレス
#192.168.1.3 コメントとして扱われます - これはフィルターされません
192.\*.\*.\* 192で始まるすべてのネットワークを対象にします(192.0.0.0/8)
192\* 上の行と同じ意味です
82.56.35.15 グローバル(インターネット上の)IPアドレス

接続を試みて除外された場合は、適用されたルールとあわせて、サーバー ウインドウで報告されます。

## ■ オーディオ ストリーム ディレイ機能のサポート

4.0c以降のペルセウス リリース バージョンを使う場合に、ペルセウス サーバー ソフトウェアのバージョン1.0c以降で稼働していれば、遠隔サーバーに接続している間で、オーディオ ストリーム ディレイ機能を 使用できます。詳細は4.0cクライアント リリース ノートをご覧ください。

### ■ その他の修正

クライアントが接続していないにもかかわらず、サーバーがビジー報告されるマイナー バグが修正されました。

この新しいバージョンをお楽しみください。 Microtelecom 開発チーム Microtelecom s.r.l.

# PERSEUS ソフトウェア V4.0b リリースノート

(c) 2007-2011 Microtelecom s.r.l. - Pavia di Udine, Italy 2011年8月5日

ご案内:この文書は、"PERSEUS SOFTWARE V4.0B RELEASE NOTES"の日本語訳です。 一部の用語の統一や 補足を加えた部分があります。 この日本語訳においては、記載された情報の内容が正確であることに努めています が、これを保証するものではありません。 ありのままの内容を理解する必要がある場合は、原文をお読みください。 マイクロテレコム S.R.L. 総代理店 株式会社エーオーアール www.aorja.com

## ■ 外付けのダウン・コンバータ・ソフトウェア・プラグインをお使いの方へ重要なお知らせ

もし、ペルセウス用の外付けのダウン・コンバーターのライセンスを購入されていた場合は、以前のソフトウェア バー ジョンのフォルダーから 4.0b をインストールしたフォルダーに「 perseuslf.dat 」ファイルをコピーしてください。

4.0b パッケージに含まれている「 perseuslf.dat 」ファイルに、購入された際に 電子メールで受け取った(同じファイル名の)コピーを上書きする必要があります。

#### ■ メモリバンクのファイルをバックアップコピーしてください。

メモリバンクは、実行されるソフトウェアと同じディレクトリ内に 「 membankx.dat 」 ( x は1,2,…,6 ) という ファイル名で保存されます。 ペルセウス ソフトウェアを起動した時に、フォルダー内にユーザーのメモリバンクの ファイルがない場合は、内容がブランクのユーザー メモリバンク ファイルを生成します。

# フォルダー内にある、以前のバージョンのソフトウェアによって作成されたメモリバンク ファイル「 membankx.dat 」をバックアップコピーして、新しいバージョンの ソフトウェアをインストールしたフォルダー内にコピーしてください。

この手順によって、新しいペルセウス ソフトウェアで、以前のバージョンで登録したメモリバンクを使えるようになり ます。

## 【4.0b バージョンの特徴】

#### ■ LANや広域ネットワークを経た遠隔操作のためのクライアント/サーバ・アーキテクチャ

ペルセウスのクライアントおよびサーバー・ソフトウェアの新しいネットワーク機能に関する詳細は、今回 の配布ファイルに含まれているファイル「クライアント/サーバー ペルセウス ソフトウェア リファレン ス」(*Client-Server Perseus Software Reference - xx01.pdf* xxは言語 EN:英語、JP:日本語)をご参 照ください。

#### ■ 改良点

・デシメーション フィルター エイリアス イメージ除去は150デシベルに向上しました。

・第2の userlist ボタンをメモリ ウインドウの下に追加しました。 ユーザー・メモリ・リストの(初期 設定時の)ファイル名は、「userlist1.txt」と「userlist2.txt」です。 いままでに作成された userlist.txt ファイルは

userlist 1.txt にファイル名を変更してお使いください。

・CW および RTTY に LSB モードを追加しました。 この機能は対象の復調モード・ボタンを繰り返し クリックする都度に切り替えできます。 リバース (LSB) 復調モードの時には、CW と RTTY モードの ボタンの文字に上線が表示されます。

#### ■ バグ修正

対応されたバグのリストは、インターネット上のユーザーグループ掲示板 *Perseus\_SDR* Yahoo group (<u>http://groups.yahoo.com/group/perseus\_SDR/</u>)の Bugs / Reports Database (バグ/レポート データベース:英語のみ)をご参照ください。

この新しいバージョンをお楽しみください。 Microtelecom 開発チーム Microtelecom s.r.l.

# ペルセウス ソフトウェア V3.0Beta リリースノート

(c) 2007-2010 Microtelecom s.r.l. - Pavia di Udine, Italy 2010年6月4日

ご案内:この文書は、"PERSEUS SOFTWARE V3.0Beta RELEASE NOTES"の日本語訳です。一部の用語の統一 や補足を加えた部分があります。この日本語訳においては、記載された情報の内容が正確であることに努めています が、これを保証するものではありません。ありのままの内容を理解する必要がある場合は、原文をお読みください。 マイクロテレコム S.R.L. 総代理店 株式会社エーオーアール www.aorja.com

#### ■ 外付けのダウン・コンバーター・ソフトウェア・プラグインをお使いの方への重要なお知らせ

もし、ペルセウス用の外付けのダウン・コンバーターのプラグインを購入されていた場合は、2.1i フォルダーから 3.0Beta をインストールしたフォルダーに「 perseuslf.dat 」ファイルをコピーしてください。

3.0 Beta パッケージに含まれている「 perseuslf.dat 」ファイルに、購入された際に 電子メールで受け取った(同じファイル名の)コピーを上書きする必要があります。

#### ■ メモリバンクのファイルをバックアップコピーしてください。

メモリバンクは、実行されるソフトウェアと同じディレクトリ内に「 membankx.dat 」( x は 1, 2, ..., 6) という ファイル名で保存されます。 ペルセウス ソフトウェアを起動したときに、フォルダー内にユーザーのメモリバンクの ファイルがない場合は、内容がブランクのユーザー メモリバンク ファイルを生成します。

### フォルダー内にある、以前のバージョンのソフトウェアによって作成されたメモリバンク ファイル「 membankx.dat 」をバックアップコピーして、新しいバージョンの ソフトウェアをインストールしたフォルダー内にコピーしてください。

この手順によって、新しいペルセウス ソフトウェアで、以前のバージョンで登録したメモリバンクを使えるようになり ます。

# 【3.0Beta(ベータ) バージョンの特徴】

このバージョンが「ベータ」版としてリリースされることにご注意ください。 基本処理部とグラフィック表示の更新処 理部で多くの変更がなされたため、なお若干の問題が現われるかもしれませんが、次の安定版ソフトウェアのリリース で修正される予定です。 最新の修正と改良は次のものを含んでいます。

### ■ ウインドウズのタスクバーと、キーボード・ショートカットの修正

Alt-F4 キーボード・ショートカットで、ペルセウス ソフトウェアを閉じることは、期待のとおりに動作しています。 ソフトウェアが稼働している間、ペルセウスのウインドウズ タスクバー アイコンをクリックして、ウインドウの最小 化(メインウインドウをタスクバーに隠す)と、復元(メインウインドウの表示をもとの大きさに戻す)が可能です。

## ■ グラフィック表示の動き

グラフィック表示更新の制御部は、パフォーマンスを改善するために見直しされました。ローエンドのシステムで問題 報告されていた S-メーターパネル表示の更新は、同様に対策されました。

## ■ 新しい ベクトル ノイズ ブランカー

新しいノイズブランカー モードが、追加されました。 AMとCW でのみ使用できます。 これは ベクトル分析と処理 に基づいていて、ペルセウスのメインウインドウでのボタン名は「 NBV 」です。

#### ■ 信号処理ステージ

利用可能なフィルターバンド幅(50 kHz、25 kHz、…、0.8 kHz)の間を切り替えるとき、よりスムースな動作を実現 するために、信号処理ステージのプログラムが書き直されました。

### ■ 新しい CI-V コマンド

「 CI-V Interface-EN01.pdf 」に記載のとおり、CAT インタフェースからのペルセウス ソフトウェアの制御を改善 するためにコマンドが追加されました。 次のスライダー/コントロールは、今回の CAT コマンドで設定できます。 音 声出カボリューム、 NB (ノイズ・ブランカ)、 NR (ノイズ・リダクション)、 AGC (自動ゲイン制御)、 CW ピー ク、オートノッチフィルター。

さらに、パスバンドフィルターのバンド幅の設定と、現在のソフトウェア バージョン、受信機のシリアル番号の読み出 しコマンドが追加されました。 より詳細は、「 CI-V Interface-EN01.pdf 」ファイルをご覧ください。

(訳注:「 CI-V Interface-EN01.pdf 」の内容は日本語訳「 CI-V Interface-JP01.pdf 」をご覧ください。)

この新しいバージョンをお楽しみください。 Microtelecom 開発チーム Microtelecom s.r.l.

# ペルセウス ソフトウェア V2.1i リリースノート

(c) 2007-2010 Microtelecom s.r.l. - Pavia di Udine, Italy 2010年1月21日

ご案内:この文書は、"PERSEUS SOFTWARE V2.1i RELEASE NOTES"の日本語訳です。一部の用語の統一や補 足を加えた部分があります。この日本語訳においては、記載された情報の内容が正確であることに努めていますが、 これを保証するものではありません。ありのままの内容を理解する必要がある場合は、原文をお読みください。 マイクロテレコム S.R.L. 総代理店 株式会社エーオーアール www.aorja.com

【重要事項:ソフトウェアバージョン V2.1iをインストールする前に次の事項をご確認ください。】

■ 新しい WinUSB ドライバをインストールしてください。

この PC に初めてペルセウス ソフトウェアをインストールされる場合、もしくは、V.2.1h より前のバージョンのソフ トウェアからアップグレードされる場合は、PC に WinUSB ドライバのインストールが必要です。

ペルセウス受信機と接続して、ペルセウス ソフトウェアを使用する場合は、WinUSB ドライバのインストールが必要 です。 もし、デモンストレーション モードでのみペルセウス ソフトウェアを使う場合は、このセクションの手順は不 要ですので次のセクションに進んでください。

PC に新しいドライバをインストールする方法については、今回の配布ファイルに含まれている WinUSB ドライバ セットアップ マニュアル( WinUSB\_xxx\_R1.pdf xxx は言語 ENG:英語)をお読みください。

■ 以前のバージョンのペルセウス ソフトウェアをインストールされている PC の場合

この PC に、初めてペルセウス ソフトウェアをインストールされる場合は、このセクションは不要ですので、次のセク ションに進んでください。

新しい WinUsb ドライバをインストールすることにより、以前の CyUsb.sys ドライバを通してペルセウス受信機を 接続できなくなります。また、以前の perseususb.dll を使用するソフトウェア バージョンからも接続できなくなりま す。

以前のバージョンのペルセウス ソフトウェアを引き続きお使いになる場合は、この V2.1i ソフトウェア リリースに含まれている perseususb.dll ファイルを 以前のバージョンに含まれている perseususb.dll ファイルに上書きすることが必要です。

この手順でファイルを上書きする前に、あらかじめ古いソフトウェア バージョンのファイルを バックアップ コピーしておいてください。 ドライバ更新時に Windows が自動的にシステムの復元ポイントを作るとしても、新しいドライバをインストールする 前に、手動で、システム復元ポイントを設定することをお奨めします。

この手動で設定したシステム復元ポイントを見つけやすいように、何か不都合があった場合にシステムを元の状態に復 元して、もう一度ドライバのインストールを行えるように、システム復元ポイントの説明欄に「WinUSB ドライバのイ ンストール前の設定」等の説明を入力してください。

■ メモリ バンクのファイルをバックアップコピーしてください。

メモリ バンクは、実行されるソフトウェアと同じディレクトリ内に membankx.dat(x は、1,2,...,6)というファイル 名で保存されています。

ペルセウス ソフトウェアを起動したときに、フォルダー内にユーザのメモリ バンクのファイルがない場合は、内容が ブランクのユーザ メモリ バンク ファイルを生成します。

フォルダー内にある、以前のバージョンのソフトウェアによって作成されたメモリ バンクのファイル membankx.dat をバックアップして、新しいバージョンのソフトウェアをインストールしたフォルダー内にコピーしてください。

この手順によって、新しいペルセウス ソフトウェアで、以前のバージョンで登録したメモリ バンクを使えるようにな ります。

## 【バージョン 2.1i の特徴】

\* FRONT-END パネルの プリセレクション フィルター ボタンの不整列

- \* 未登録時にシステム日付を変更するとソフトウェアが起動しない
- \* マーカーのログファイルの新しいフォーマット

上記の改修のほかに、バージョン 2.1i は、次に記載のとおり、v.2.1h ソフトウェアと同じ特徴を備えています。

\* 完全に同機能(ファイル再生モード)のデモ バージョン

- \* WinUSB ドライバーとコントロール DLL により、Windows Vista と Windows 7 に対応
- \* 1 台の PC に複数の受信機を接続可能
- \* 新しい FPGA コアは、48,96,192 kHz 出力サンプリング・レートに対応 CW Skimmer を直接サポート
- \*外付けの周波数ダウン・コンバーターにオプションで対応。
- \* スペクトラム表示の最大値のホールド / クリア / ポーズ機能
- \* ウォーターフォールの自動ゲイン調整
- \* 新しいウォーターフォール処理モード
- \* ウォーターフォールに時刻刻印表示
- \* マーカーのログ
- \* S-メータとマーカーの単位
- \* ウォーターフォールのカラー パレット

■ 完全に同機能(ファイル再生モード)のデモ バージョン

ペルセウス ソフトウェアは、ペルセウス 受信機をお求めいただく前に、その性能を評価いただけるように、完全に同 機能のファイル再生モードで動作します。

ペルセウス ソフトウェアは、60日間の試用期間内は、自由に評価いただけます。

試用期間以降もペルセウス ソフトウェアの使用をご要望の場合は、製品を購入頂く事で、永続使用ライセンスを請求す ることができます。

ペルセウス ソフトウェアは、ペルセウス受信機の所有者は永続的に使用可能です。

■ WinUSB ドライバとコントロール DLL により、Windows Vista と Windows 7 に対応

ペルセウス コントロール DLL である perseususb.dll は、Windows WinUSB ライブラリに直接に連携して動作す るため、マイクロソフト オペレーティング・システム Windows XP / Vista / Windows 7 の 32 ビットと 64 ビッ トの両方のバージョンに対応しました。

#### ■ 1 台の PC に複数の受信機を接続可能

ペルセウス ソフトウェアは、1台のPCに複数のペルセウス受信機を接続できるようになりました。 ソフトウェアの複数の操作画面は、リアルタイムに動作し、システムに接続された受信機の数まで動作します。 新しいペルセウス アプリケーションの操作画面が開くときに、ソフトウェアは PC に接続されているうちのまだ使わ れていないペルセウス受信機を自動的にチェックし、最初の1台に接続します。もし、使われていない受信機がない場 合は、それ以上に開こうとするペルセウス ソフトウェアの操作画面は、再生モードで動作します。

ペルセウス ソフトウェアで複数の受信機を使用する場合には、ぼう大なデジタル信号処理を必要とします。特に最も高 い DDC サンプリング レートを選択する場合には、システムCPUの処理能力を容易に超えることがあります。すべて の操作画面のサンプリング レートの合計が、ひとつの操作画面で処理できるサンプリング レート(2000 kS/s)を超え ないことを目安にして、それぞれの操作画面の DDC サンプリング レートで動作させるべきです。

複数の操作画面を使用する場合は、いつもタスクマネージャーでCPU使用率をモニターしてください。

もし PC システムの(複数コアのうちの)いずれかのCPUコアの使用率が100%に近い場合は、受信機の DDC サンプリング レートを減らしてください。

■ 新しい FPGA コアは、48,96,192 kHz 出力サンプリング・レートに対応

■ CW Skimmer を直接サポート

新しい FPGA デジタル ダウン コンバータ コアによって、サンプリング・レートが 48kHz、96kHz、192kHz のオ ーディオ デバイスによるデータ ストリームを生成するハードウエアを必要とする(人気の高い CW Skimmer (VE3NEA Alex氏 設計)のような)アプリケーションを直接にサポートできるようになりました。

今回の配布内容には、次のリストのとおり、必要とされるサンプリング・レート別に3つの新しい FPGA コアを含ん でます:

perseus48k24v31.sbs : 48 kHz サンプリング・レート(公称) perseus96k24v31.sbs : 96 kHz サンプリング・レート(公称) perseus192k24v31.sbs : 192 kHz サンプリング・レート(公称)

これらのコアが出力するサンプリング・レートは、公称サンプリング・レートとの差がわずか約 0.16%の精度です。 これら 3 つコアの実際の出力サンプリング・レートは、受信機の ADC クロック( 80MHz )をそれぞれ 416、832、1664 分周することによって生成しました。

これらの3つのファイルは、新しいペルセウス コントロール DLL の perseususb.dll とともに、CW Skimmer がイ ンストールされているフォルダーにコピーしてください。詳しくは、CW Skimmer ヘルプの説明をご参照ください。

■ 外付けの周波数 ダウン・コンバーターに対応

外付けの周波数ダウン・コンバーターへの完全対応を追加しました。

最高4つの外付けダウン・コンバーターの構成を保存できて、周波数入力ウインドウで操作できます。

オプションの外付けダウン・コンバーターを受信機の入力に接続する場合には、周波数入力ウインドウの有効な設定欄 に周波数ダウン・コンバーターの局部発振周波数(LO Freq)とダウン・コンバーターの利得(Gain)を登録することに より、ペルセウス ソフトウェアは実際の受信周波数と信号の振幅を表示します。

ペルセウスは、10 kHz から 30 MHz までの周波数をカバーする HF 受信機であるため、この周波数範囲を中間周波 数( IF )出力とするダウン・コンバーターのみに対応しています。

周波数反転型( RF 周波数 < LO 周波数)、および、非反転型( RF 周波数 > LO 周波数)の両方のコンバーター に対応しています。反転型ダウン・コンバーターには、次の図のように、[RF<LO]欄にチェックを付けてください。:

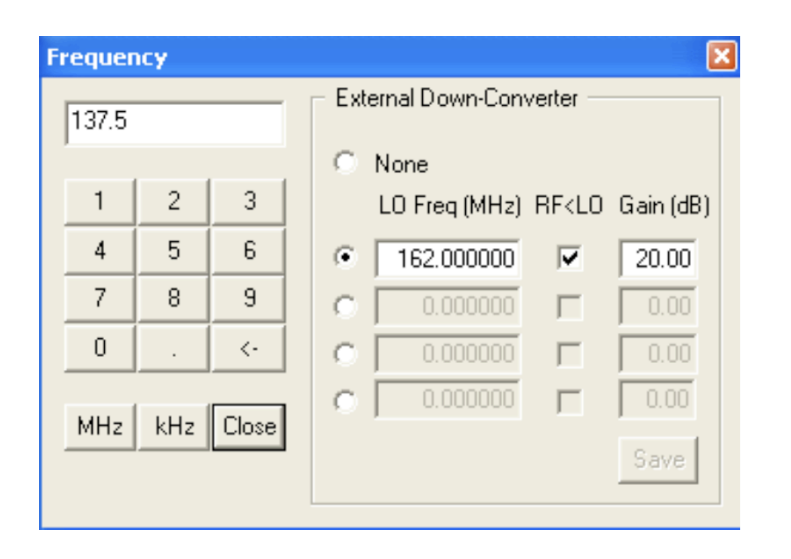

ペルセウス ソフトウェアは、受信機入力端子での IF 信号が [0~40MHz]の範囲に入らなければならないという条 件にさえ従う限り、受信周波数に制約はありません。

上の図に示す設定の場合、ソフトウェアは 122 MHz から 162 MHz までの受信周波数に対応します。

基本的に、反転型ダウン・コンバーターでの受信周波数は、[ FLO-40 MHz ~ FLO ] の範囲です。非反転型ダウン・ コンバーターでは、[ FLO ~ FLO+40MHz ] の範囲になります。

LO 周波数(LO Freq)と反転フラグ(RF<LO)とダウン・コンバーターの利得(Gain)は入力後に [Save]ボタンをク リックして保存すると登録されます。(リターン(改行、または、enter)キーは保存なしで、単にウインドウを閉じる のみです。)

ソフトウェアで対応している最大の LO 周波数は 960 MHz です。 1 GHz 以上で使用する場合は、GHz 以上の桁を 除いて、受信周波数をチューニングしたり、あるいは、外付けダウン・コンバーターの登録をしてください。(すなわち 2.120 GHz の LO 周波数の場合は、120 MHz として値を扱います。)

4つの外付けダウン・コンバーターの登録のうち、1つがラジオボタンが選択されると、ソフトウェアは受信機が HF 周 波数帯より高い周波数で使用されることを仮定して、S-メーターのS目盛を、S9 が 93 dBm (5 uV rms)に対応す るように切り替わります。外付けダウン・コンバーターの選択を [None] に設定すると、S-メーターは、HF 周波数 帯で常用される目盛 (S9 = -73 dBm あるいは 50 uV rms 50 オーム負荷時 )に戻ります。

ファイル再生と記録時は周波数の表示や受信機のコントロールと整合しないため、外付けダウン・コンバーターの入力 欄は無効になります。

<u>重要事項:</u>外付けダウン・コンバーターへの対応は、限定された評価期間にのみ提供されます。 このオプションの永続 的ソフトウェア・ライセンスは、オリジナルの Microtelecom s.r.l. 周波数コンバーター製品の発売時に、その所有者 に無償提供される予定です。

■ スペクトラム表示の最大値のホールド / クリア / ポーズ機能

スペクトラム最大値のホールド機能(スペクトラム表示の右下のメイン・メニュー・コントロール・バーの中の[MHold] ボタン)が加えられました。

最大値ホールド機能はスペクトラム表示モードでのみ使用できるもので、ウォーターフォール表示モードでは無効になります。

最大値ホールド機能が動作しているとき、メイン・スペクトラム表示部には、次の図のように2つの線が表示されます。:

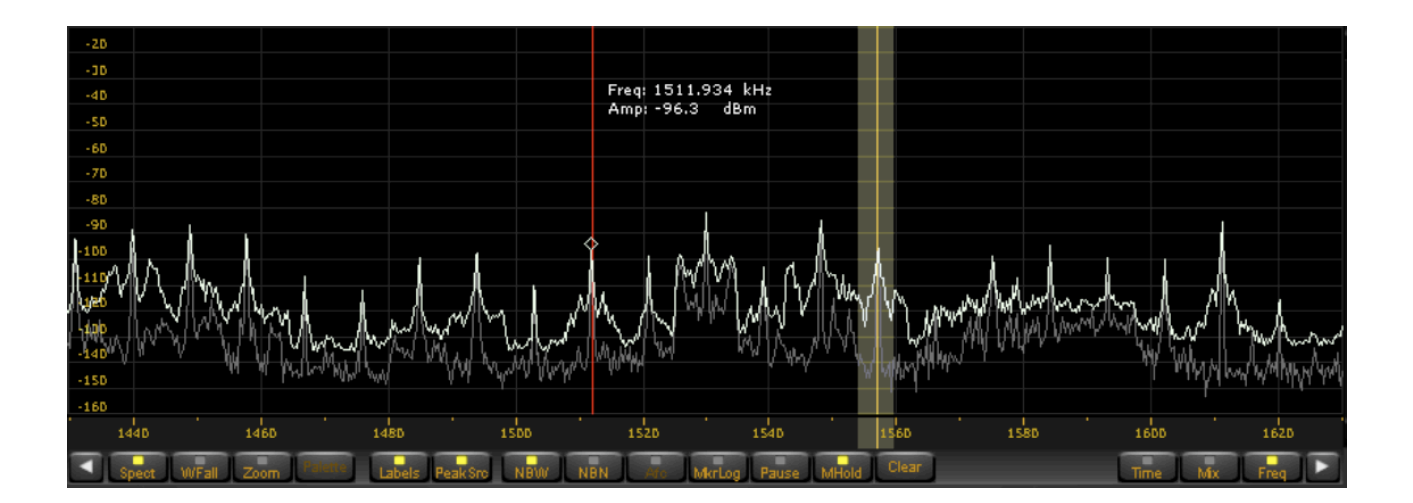

ポーズ [Pause] ボタンは、スペクトラムの更新のみを停止します。(音声信号やファイルの再生は停止しません) クリア [Clear] ボタンは、新たな最大値ホールドの計算のために最大値の線の表示をリセットします。

#### ■ ウォーターフォールの自動ゲイン調整

3つのウォーターフォールの自動的なゲイン調整モードが利用可能になりました。: OFF 、 Auto1 、 Auto2 Auto1 モードは、従来からのすべてのソフトウェア・バージョンにある自動ゲイン調整機能であり、突然のノイズレベ ル変化を緩和する効果があります。

Auto2 モードは、このソフトウェア・バージョンの既定のモードです。広いバンド信号が表示される場合や、受信バン ド内に多くの狭いバンド信号が密集している場合に、ウォーターフォールの視覚化を改善しました。しかし、突然のノ イズレベル変化によってウォーターフォールの背景の輝度を調整する機能は強くはありません。

自動ゲイン調整は、ソフトウエア設定 ( Software Settings ) 画面で OFF を選択することで解除できます。(設定 ダイアログの Waterfall AGC の項をご参照ください。 ) この選択はウォーターフォールの背景の輝度が、背景ノイ ズレベルに比例することが望ましい場合に向いています。自動ゲイン調整を解除したときは、ウォーターフォール表示 の周波数スパンを変更するつど、ウォーターフォールの背景の輝度を手作業で調整することが必要です。

#### ■ 新しいウォーターフォール処理モード

メイン・スペクトラムの平均化の機能を使うときのウォーターフォールの表示品質を改善するために、新しい「v2.1h」 ウォーターフォール処理モードが追加されました。

この新しいモードでは、データ出力のサンプリングとスクリーン表示の速さを制御するウォーターフォール速度制御ス ライダーに関わらず、スペクトラム・データは従来のバージョンより安定でいっそう高速に処理されます。

これにより、スペクトルのデータが平均化される場合でも、ウォーターフォール表示出力への影響がさらに少なくなりました。

以前からの「Legacy」(レガシー)処理モードも、ソフトウェア設定ダイアログで選択できます。(WFモードの項目を ご覧ください)

「V2.1h」と「Legacy」のモードの間の違いは、ウォーターフォールの速度を低速に調整して、メイン平均化(Main AVG) スライダを増加させる設定でウォーターフォールの線が影響を受け始めるときにわかります。同じ速度と平均化の設定 で、Legacy モードに切り替えると、次の図のように、よりぼやけたウォーターフォール表示になります。 新しいモードは、レガシー・モードのようにぼやけることなく、平均化のコントラストを改善し、弱いシグナルのウォ ーターフォールの感度を改善します。

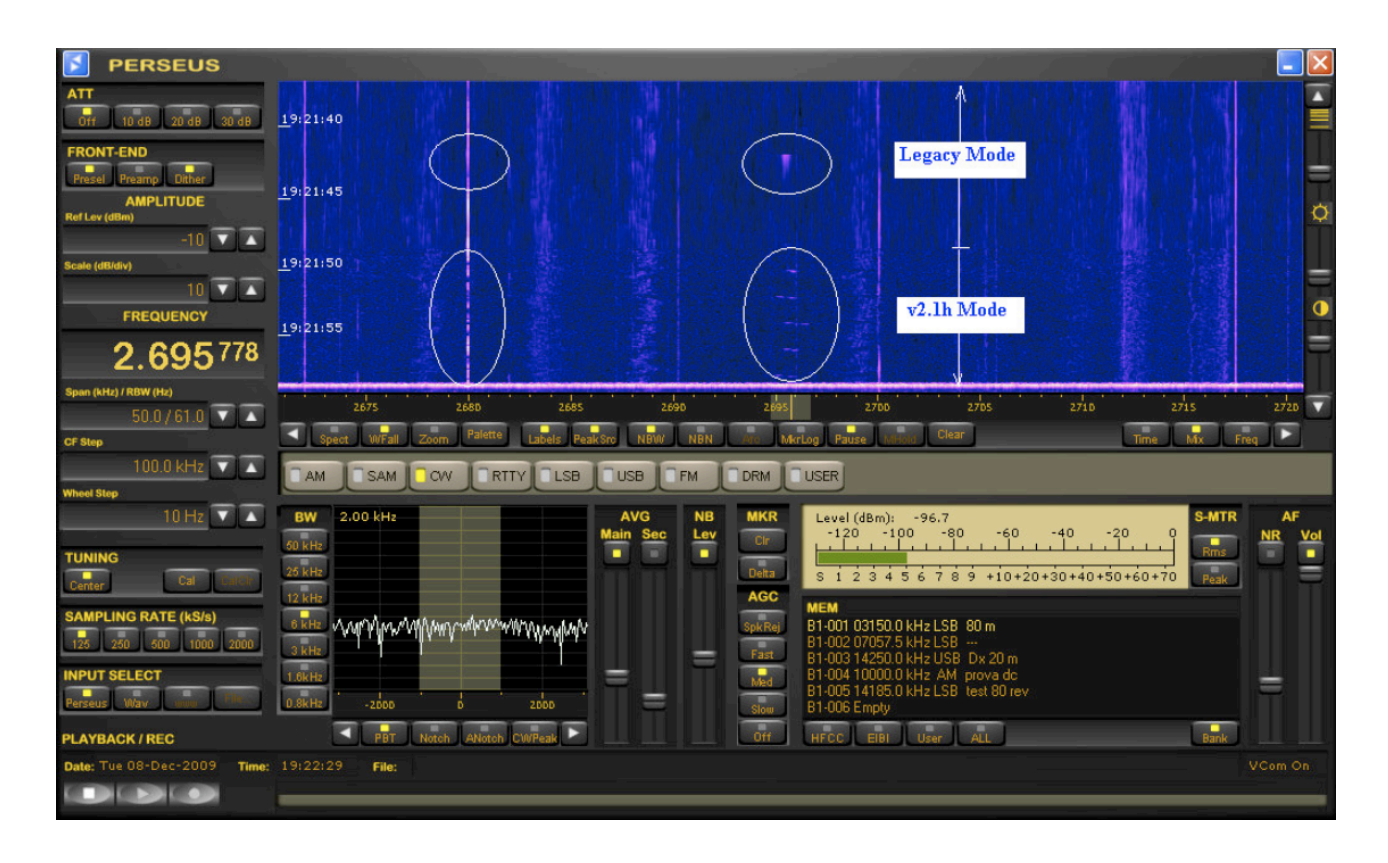

v2.1h モードは、レガシー・モードより処理能力を要するため、CPU 負荷に余裕のない、 高速でない PC システムでは、お奨めできません。

#### ■ ウォーターフォールに時刻刻印表示

時刻刻印表示は、規則的な間隔(1, 2, 5, 10, 30, 60, 120, 600 秒毎)で、ウォーターフォール表示に付加されました。 その表示間隔はソフトウェアによって自動的に調整されます。メイン・スペクトラム・ディスプレイのコントロール・ バーの「Labels」(ラベル)ボタンで表示の可否を切り替えます。

## ■ マーカーのログ(ファイル フォーマットを改訂しました)

このソフトウェア・バージョンでは、以前のバージョンのソフトウェアと同様にメイン・スペクトラム・ディスプレイ で右クリックしてセットできるマーカーを最大8つまで設定可能です。

他でのデータ処理のために、ファイル名 markers.log のテキストファイルにマーカーの情報を記録できます。 マーカ ー・ログ機能は、メイン・ディスプレイのメニュー・バーの [MkrLog] ボタンをクリックして、開始/停止できます。 マーカーのログ間隔は、ソフトウェア設定ダイアログで、0.1, 0.2, 0.5, 1, 2, 5 秒から選択できます。(設定ダイアログ の Mkr Log Interval の項をご参照ください。) 次のサンプルファイルのように、マーカーは選択された単位で markers.log ファイルに保存され、外部のソフトウェア (例えば Matlab )で読み込むことができます。

( V2.1i のマーカー ログ ファイル フォーマットは、v.2.1h のフォーマットとは異なっていることにご注意ください。)

```
# PERSEUS RECEIVER - MARKERS LOG FILE
#
# Creation date : 21-01-2010 19:02:48 UTC
# Log interval : 0.2 s
# Frequency units: kHz
# Amplitude units: dBm
# Data format : UTC Frequency Amplitude Frequency Amplitude ...
19:02:48.204 14125.097 -125.77 14151.709 -113.26 14152.929 -105.19
19:02:48.407 14125.097 -121.21 14151.709 -111.88 14152.929 -103.13
19:02:48.610 14125.097 -120.38 14151.709 -118.14 14152.929 -103.93
19:02:48.813 14125.097 -120.26 14151.709 -117.18 14152.929 -102.91
19:02:49.016 14125.097 -120.54 14151.709 -114.94 14152.929 -103.48
19:02:49.219 14125.097 -124.41 14151.709 -115.31 14152.929 -105.01
19:02:49.422 14125.097 -120.65 14151.709 -111.11 14152.929 -104.25
19:02:49.625 14125.097 -126.14 14151.709 -113.74 14152.929 -104.01
19:02:49.829 14125.097 -124.92 14151.709 -109.50 14152.929 -103.39
19:02:50.032 14125.097 -120.09 14151.709 -116.02 14152.929 -103.44
19:02:50.235 14125.097 -122.06 14151.709 -107.36 14152.929 -102.86
19:02:50.438 14125.097 -118.12 14151.709 -109.66 14152.929 -103.77
19:02:50.641 14125.097 -128.17 14151.709 -107.63 14152.929 -105.23
19:02:50.844 14125.097 -124.06 14151.709 -110.13 14152.929 -103.51
19:02:51.047 14125.097 -122.65 14151.709 -108.38 14152.929 -104.45
19:02:51.250 14125.097 -121.96 14151.709 -105.49 14152.929 -103.30
19:02:51.454 14125.097 -123.01 14151.709 -105.86 14152.929 -102.86
19:02:51.657 14125.097 -118.71 14151.709 -108.86 14152.929 -102.99
19:02:51.860 14125.097 -119.55 14151.709 -110.32 14152.929 -104.84
19:02:52.063 14125.097 -120.63 14151.709 -107.29 14152.929 -104.14
19:02:52.266 14125.097 -128.92 14151.709 -110.50 14152.929 -103.78
19:02:52.469 14125.097 -121.03 14151.709 -108.87 14152.929 -103.50
19:02:52.672 14125.097 -124.80 14151.709 -111.98 14152.929 -103.18
19:02:52.875 14125.097 -122.97 14151.709 -113.50 14152.929 -104.88
19:02:53.079 14125.097 -120.28 14151.709 -112.65 14152.929 -103.81
19:02:53.282 14125.097 -124.10 14151.709 -106.84 14152.929 -103.85
19:02:53.485 14125.097 -127.00 14151.709 -112.45 14152.929 -102.90
19:02:56.125 14125.097 -127.27 14151.709 -112.77 14152.929 -104.09
```

#### ■ S-メータとマーカーの単位

S-メータとメイン・スペクトラム・ディスプレイのマーカーとラベルで使われる単位は、ソフトウェア設定ダイアログ で、dBm あるいは dBuV に設定することができます。(設定ダイアログの SMTR/Mkr Units の項をご参照ください。) 周波数入力ウインドウで外付けのダウン・コンバータを選択しているとき、S-メータの目盛は、HF 周波数帯で使用さ れる数値(S9 = -73 dBm または 50 uV rms)から、S9 が 93 dBm ( 5uV rms 50 オーム負荷時)に対応するよ うに切り替えられます。

#### ■ ウォーターフォールのカラーパレット

3つの新しいカラーパレット、Winrad パレット(Winrad の作者 I2PHD、 Alberto di Bene 氏に感謝します。)、 Linrad パレット(Linrad の作者 SM5BSZ、 Leif Asbrink 氏に感謝します。)とユーザー設定可能なパレットを追 加しました。

「user」(ユーザー)パレットを選択したとき、ウォーターフォールのパレットの色は「User Palette」(ユーザーパレット)カラー・ダイアログに表示されている直線の上端のポイントをドラッグして選択できます。

次の図に示した、デフォルトの設定では、深い青い背景と信号が紫から白までで表現されるようにウォーターフォール を表示します。

輝度とコントラストのスライダーは、(ユーザ設定せずに)ソフトウエアで用意されたカラーパレットと同様に、信号の 振幅が、ユーザーパレット・ダイアログで選択された線に沿った色に対応する度合いに影響を与えます。

| Waterfall Palette Selection |                                                                                                    |
|-----------------------------|----------------------------------------------------------------------------------------------------|
|                             | standard<br>jet<br>x-ray<br>x-ray reversed<br>fire<br>hsv<br>pink<br>b&w<br>b&w<br>b&w<br>b&w<br>reversed<br>Winrad<br>Linrad<br>user |
|                             | Close                                                                                                    |

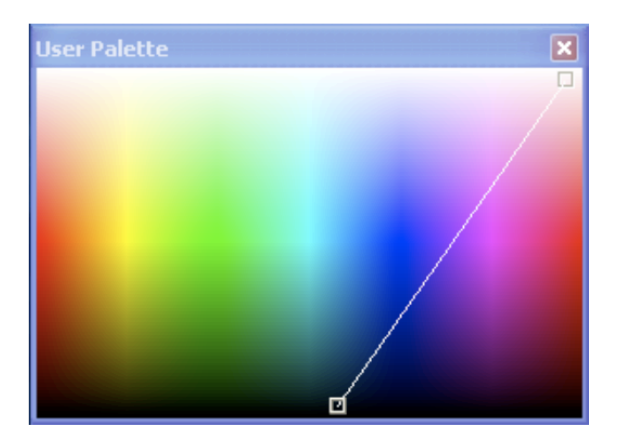

#### ■ v.2.1h における バグ修正

- スケルチ/ミュート/ノイズ・リダクションでのオーバ・フロー

- モニター DPI (画面解像度)設定に依存した周波数入力画面の問題

- 受信周波数を変更したとき、メモリ・ウインドウが、正しい放送局リストを表示しない問題

- サードパーティー・ソフトウェア開発者によって指摘された CI-V プロトコルの問題

この新しいバージョンをお楽しみください。 Nico Palermo IV3NWV Microtelecom s.r.l.

> (c) 2007, 2008, 2009, 2010 - Microtelecom s.r.l. - Pavia di Udine, Italy All rights reserved.

> > (2013/6 AOR, LTD.)